| VÄSTRA<br>GÖTALANDSREGIONEN<br>REGIONSERVICE | Dokument nr :<br>2.50 | Version:<br>1.0 | <sup>Status:</sup><br>Utgåva | Sida:<br>1 (6) |
|----------------------------------------------|-----------------------|-----------------|------------------------------|----------------|
| Dokumenttyp:                                 | Forum:                |                 | Sekreterare:                 |                |
| Releasedokumentation Nordic Edge 2.50        |                       |                 |                              |                |
| kivadmin.vgregion.se                         | VGR IT                |                 |                              |                |
| Utfärdat av:                                 | Utfärdat datum:       |                 |                              |                |
| Andreas Karlsson                             | 2017-05-09            |                 |                              |                |

#### Nyheter/förändringar

| Förändring        | Förklaring i korthet                                                                                                    |
|-------------------|----------------------------------------------------------------------------------------------------|
| Ny funktionalitet | Ansvarig för engagemanget/chef måste pekas ut vid skapande av nya engagemang(förut kallat manuella anställningar).            |
| Ny funktionalitet | Ansvarig för engagemanget/chef visas på översiktsidor.                                                                        |
| Förändring        | Skapa Ny anställning har bytt namn till "Nytt engagemang för VGR".                                                            |
| Förändring        | Skapa Ny anställning Privata vårdgivare har bytt namn till "Nytt<br>engagemang för Privata vårdgivare".                       |
| Förändring        | Ansvarsnummer har bytts ut mot Personalkostnadsställe i alla rubriker och texter.                                             |
| Förändring        | På Lokalt säkrade personer syns endast födelsedatum under personid då dessa saknar de fyra sista siffrorna från Skatteverket. |
| Förändring        | Skapa Osäker person är borttagen.                                                                                             |
| Förändring        | Endast behörighet Q kan se och ändra fliken Gods och Leverans.                                                                |
| Förändring        | Enheten är avtalstecknande vårdcentral för VGPrimärvård har ändras till "Enheten är vårdvalstecknande inom Vårdval".          |

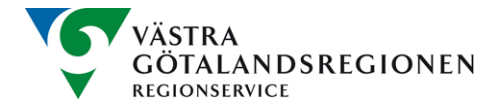

Dokumenttyp

| Dokument nr : | Version: | Status: | Sida: |
|---------------|----------|---------|-------|
| 2.50          | 1.0      | Utgåva  | 2 (6) |

Releasedokumentation 2.50 för Nordic Edget (kivadmin.vgregion.se)

#### Ansvarig för engagemanget/chef

Ansvarig för engagemanget/chef är den person som styr/leder/chefar över en person som verkar i VGR men som ej får lön från VGR via Heroma. Typiska personer är stafettläkare, konsulter och studenter samt alla personer hos privata vårdgivare som verkar för VGR enligt PDL.

Fältet är tvingande vid nya engagemang men tomt på befintliga före detta "manuella anställningar".

Fyll i alla fält samnt klicka på Sök motsvarande bilden nedan. Följ flödet i de tre nästkommande bilderna.

| Person-id 🕡                                                                                 |                             | Yrkestitel - AID 🕡<br>Administratör, IT                                                                     |
|---------------------------------------------------------------------------------------------|-----------------------------|----------------------------------------------------------------------------------------------------|
| AO3-kod<br>Regionstyrelsen                                                                  | ✓ 702                       | Anställningsform<br>Konsult                                                                                 |
| <ul> <li>Startdatum (2)</li> <li>2017-06-01 IIII</li> <li>Ansvarig för engageman</li> </ul> | Slutdatum 🕡<br>2017-07-31 📰 | <ul> <li>Personalkostnadsställe </li> <li>Z54331</li> <li>Kategoribenämning </li> <li>Utvecklare</li> </ul> |
| *                                                                                           | Rensa                       | <u>Lista över kategoribenämnir</u>                                                                          |
|                                                                                             |                             |                                                                                                    |

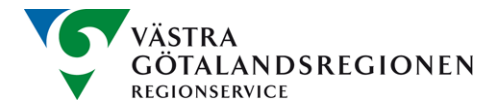

| Dokument nr : | Version: | Status: | Sida: |
|---------------|----------|---------|-------|
| 2.50          | 1.0      | Utgåva  | 3 (6) |

Dokumenttyp:

Releasedokumentation 2.50 för Nordic Edget (kivadmin.vgregion.se)

Skriv in uppgifter om den person som är för ansvarig engagemanget du håller på att skapa. Klicka därefter på Utför.

| Ansvarig för enga | gemanget | l/chef 🥖              |  |
|-------------------|----------|-----------------------|--|
| Du kan använda    | *som wil | ldcard i din sökning. |  |
| Vgr-id:           | adach1   |                       |  |
| Tilltalsnamn:     |          |                       |  |
| Eftemamn:         |          |                       |  |
|                   |          | Avbryt Utför          |  |

Markera sedan rätt person i resultatlistan. Klicka sedan på Välj.

| Ansvarig för engagemanget/chef 🥨 |  |
|----------------------------------|--|
| Antalet sökträffar: 1            |  |
| Adam Chapman, adach1             |  |
|                                  |  |
|                                  |  |
| Avbryt Välj                      |  |

Slutresultatet ska vara utgråat som nedan med vgrid på den personen du nyss valde ut.

Rensa

Sök

| Ans | svarig för engagemanget/chef 🥡 |  |
|-----|--------------------------------|--|
| *   | adach1                         |  |

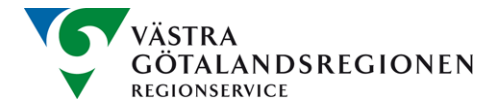

Dokumenttyp:

Releasedokumentation 2.50 för Nordic Edget (kivadmin.vgregion.se)

### Ansvarig för engagemanget/chef visas på översiktsidor.

Fältet är tvingande vid nya engagemang men tomt på "manuella anställningar".

| Namn på enhet                                         |                                 |                                   |                       |
|-------------------------------------------------------|---------------------------------|-----------------------------------|-----------------------|
| Närhälsan Kungshamn vårdo                             | æntral                          |                                   |                       |
| Yrkestitel - AID                                      | Kategoribenämning               | Ansvarig för<br>engagemanget/chef | Primär anställning    |
| Läkare legitimerad, annan                             | Legitimerad läkare              |                                   | Nej                   |
| A03-kod                                               | Personalkostnadsställe          | Registrerad anställd från         | Anställd till och med |
| 607                                                   | P51301                          | 2017-01-09 13:00                  | 2017-04-30 14:00      |
| Enhetskoppling                                        |                                 | Rensningsdatum                    | Frånvaro              |
| ou=Närhälsan Kungshamn v<br>V1,ou=Närhälsan,ou=Org,o= | ård central,ou =0m råde<br>⊧VGR | 2017-05-30 14:00                  |                       |
| Förändring för<br>klarmarkering                       | Klarmarkerad (datum)            |                                   |                       |
|                                                       |                                 | Öppna anställning Ta bort         | Återsök Öppna enhet   |

#### Skapa Ny anställning har bytt namn till "Nytt engagemang för VGR"

| 1 | attra        | Attila                                 |
|---|--------------|----------------------------------------|
| Ĭ | 📑 Skapa 🕠    | Nytt engagemang för VGR                |
|   | 📝 Önnna      | Nytt engagemang för Privata vårdgivare |
|   | Соррна       |                                        |
|   | 🗾 Resultat 🕨 |                                        |

Anställningar (Heroma: [0] Manuellt skapade: [1])

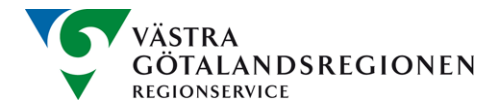

Dokumenttyp:

Releasedokumentation 2.50 för Nordic Edget (kivadmin.vgregion.se)

# Ansvarsnummer har bytts ut mot Personalkostnadsställe i alla rubriker och texter.

Vid skapa nytt engagemang (före detta Ny anställning) fyller man i det ansvarsnummer som enheten har som engangemanget ska knytas till. Alltså så är det endast rubriken som är ändrad.

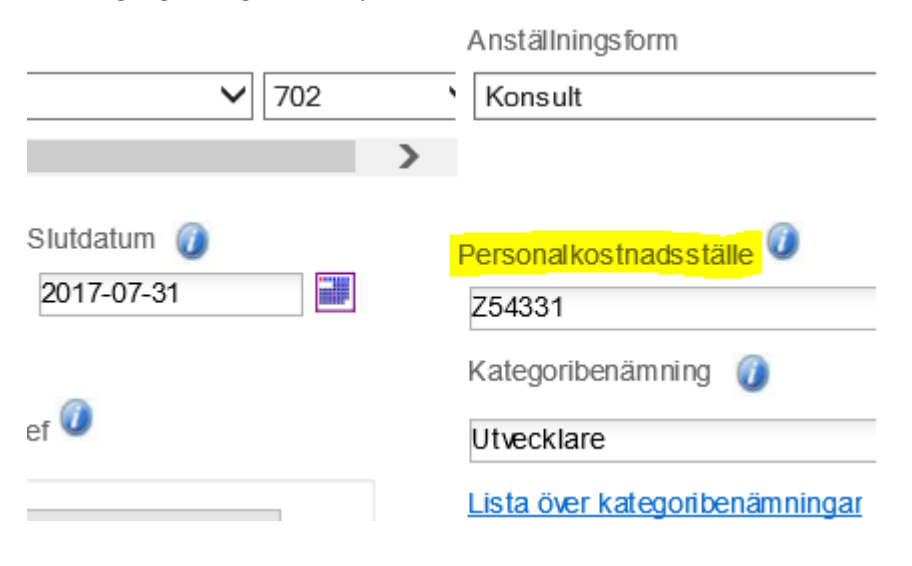

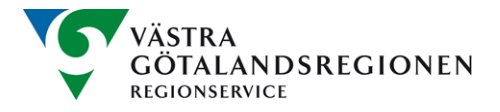

Dokumenttyp

П

| Dokument nr : | Version: | Status: | Sida: |
|---------------|----------|---------|-------|
| 2.50          | 1.0      | Utgåva  | 6 (6) |

Releasedokumentation 2.50 för Nordic Edget (kivadmin.vgregion.se)

På Lokalt säkrade personer syns endast födelsedatum under personid då dessa saknar de fyra sista siffrorna från Skatteverket.

## Stine Nygaard Nielsen (stini10)

| Skriv ut          |                                |                       |
|-------------------|--------------------------------|-----------------------|
| Person            |                                |                       |
| Tilltalsnamn      | Mellannamn                     | Efternamn             |
| Stine             | Nygaard                        | Nielsen               |
| Fullständigt namn | Smeknamn                       | Initialer             |
| Stine Nielsen     |                                |                       |
| Person-id         | V GR-id                        | Visningsnamn          |
| 19850326          | stini10                        | Stine Nygaard Nielsen |
| VGR e-post        | HSA-id                         | Sekretessmarkering    |
|                   | SE2321000131-<br>P000000291940 | Nej                   |
|                   |                                |                       |